# MOBILITY LAB

# GEBRAUCHS-ANVEISING

# WILLKOMMEN

# ZU MOBILITY LAB

Mit den modernen tragbaren Sensoren von APDM bietet Mobility Lab eine einfache Lösung für die Durchführung, Analyse und Speicherung von Messungen. Die Sensoren lassen sich ganz einfach an Probanden anbringen, die einen Standardtest durchführen. Daraufhin wird automatisch ein Bericht erstellt, der mit Normwerten verglichen wird.

Rölke Pharma GmbH Maienweg 130 22297 Hamburg Web: www.roelke.de E-Mail: info@roelkepharma.de Telefon: 040 - 69 65 45-0

# INHALTSVERZEICHNIS

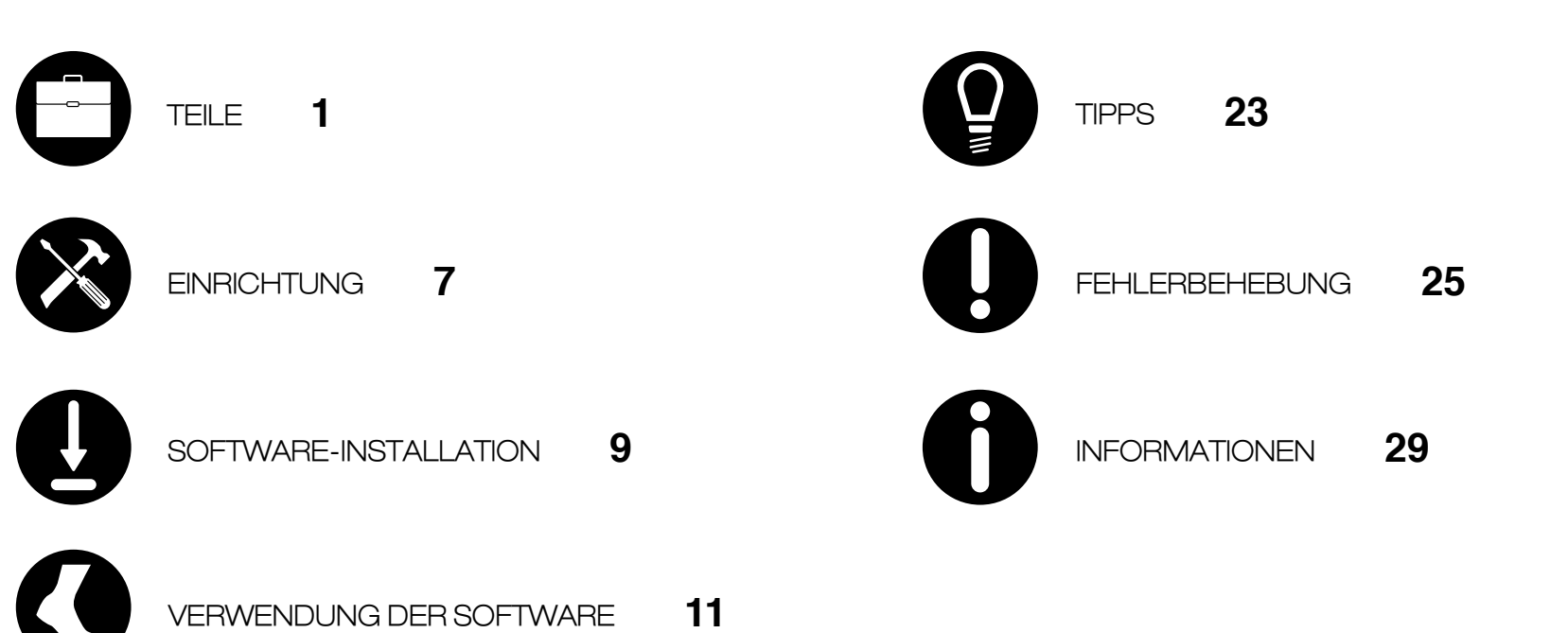

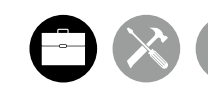

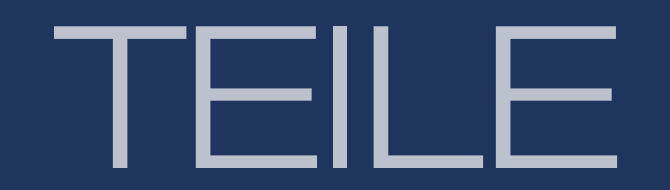

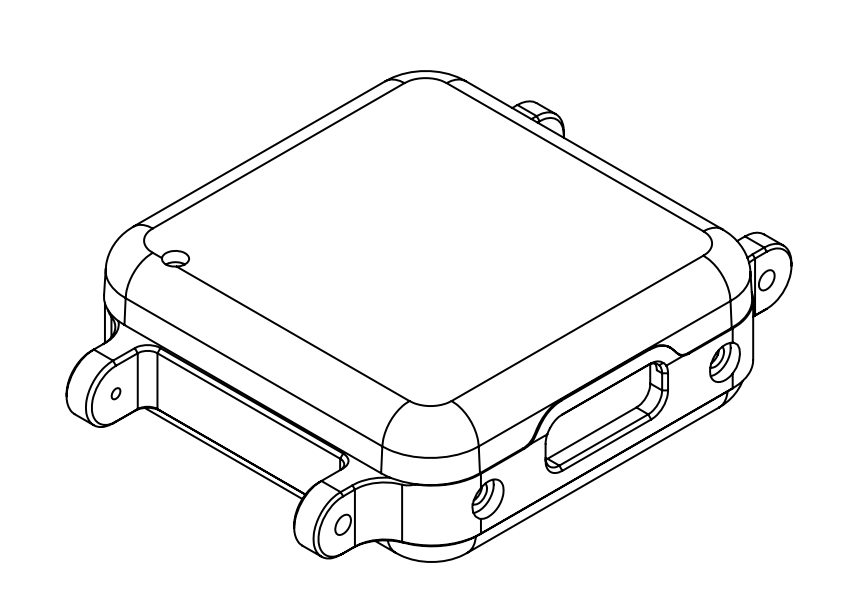

# OPALE

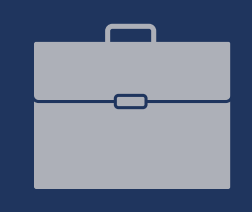

# 

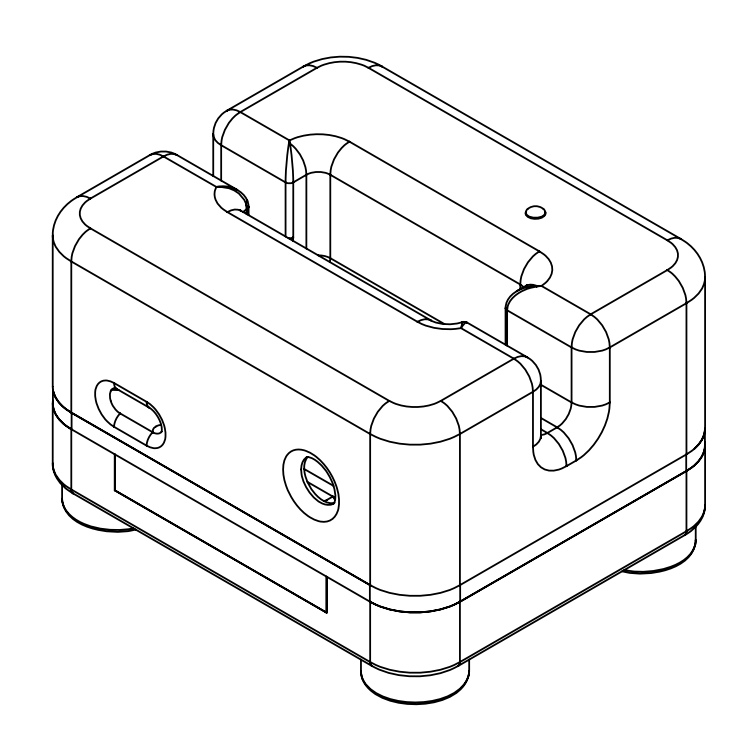

Die Opal-Bewegungsmesser dienen der präzisen Aufzeichnung von Bewegungen durch dreiachsige Beschleunigungsmesser, Gyroskope und Magnetfeldstärkenmesser.

# DOCKINGSTATION

In der Dockingstation werden die Opal-Bewegungsmesser aufgeladen und konfiguriert. In Abhängigkeit von der Konfiguration können bis zu 6 Dockingstationen zu einem einzigen System zusammengeschlossen werden.

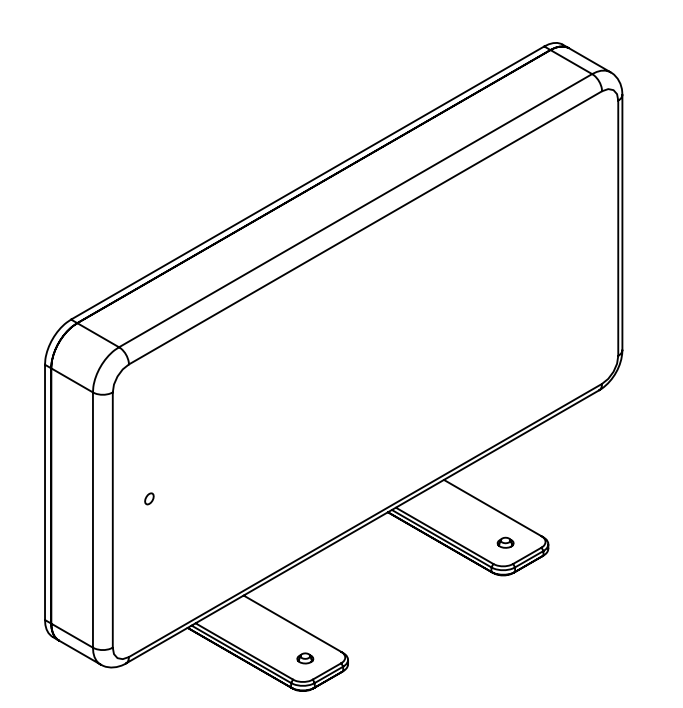

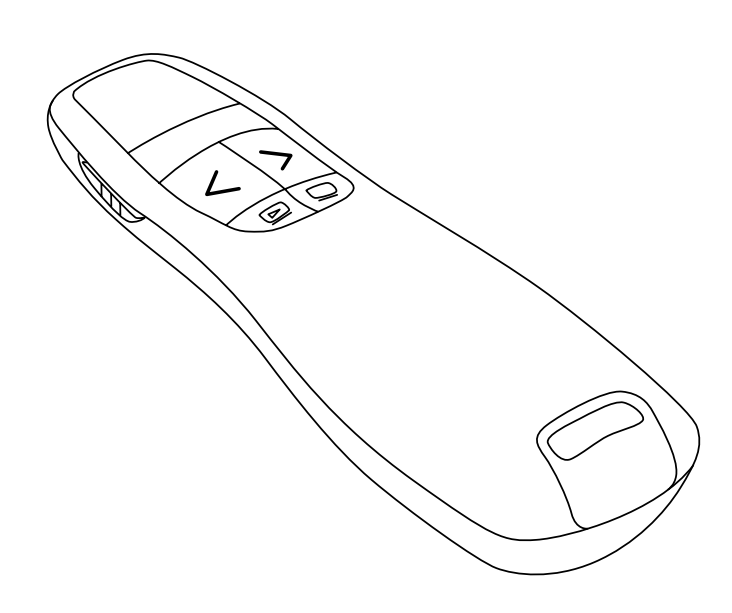

# ACCESS POINT

Über den Access Control Point ist ein drahtloser Informationsaustausch zwischen dem Host-Computer und den Opal-Bewegungssensoren möglich. Ein einzelner Access Point kann bis zu 6 Opale unterstützen.

# DRAHTLOSE FERNBEDIENUNG

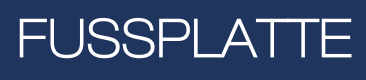

Mit der Mobility Lab-Fußplatte können Sie vor jedem Mobility Lab-Test die Schrittbreite standardisieren.

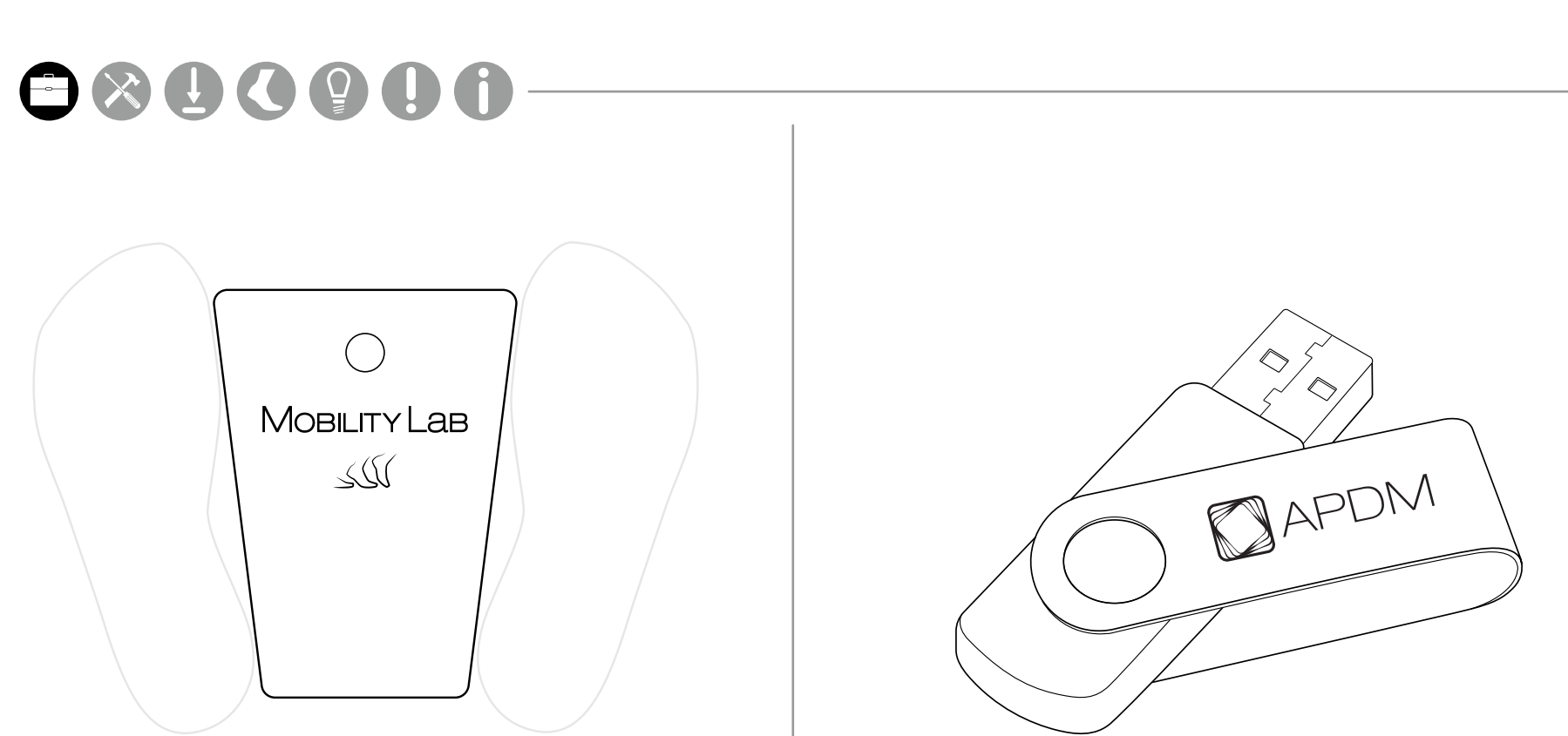

# USB-STICK

Auf dem USB-Stick befindet sich die Mobility Lab-Software zur automatischen Analyse und Berichterstattung.

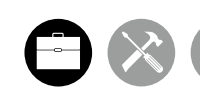

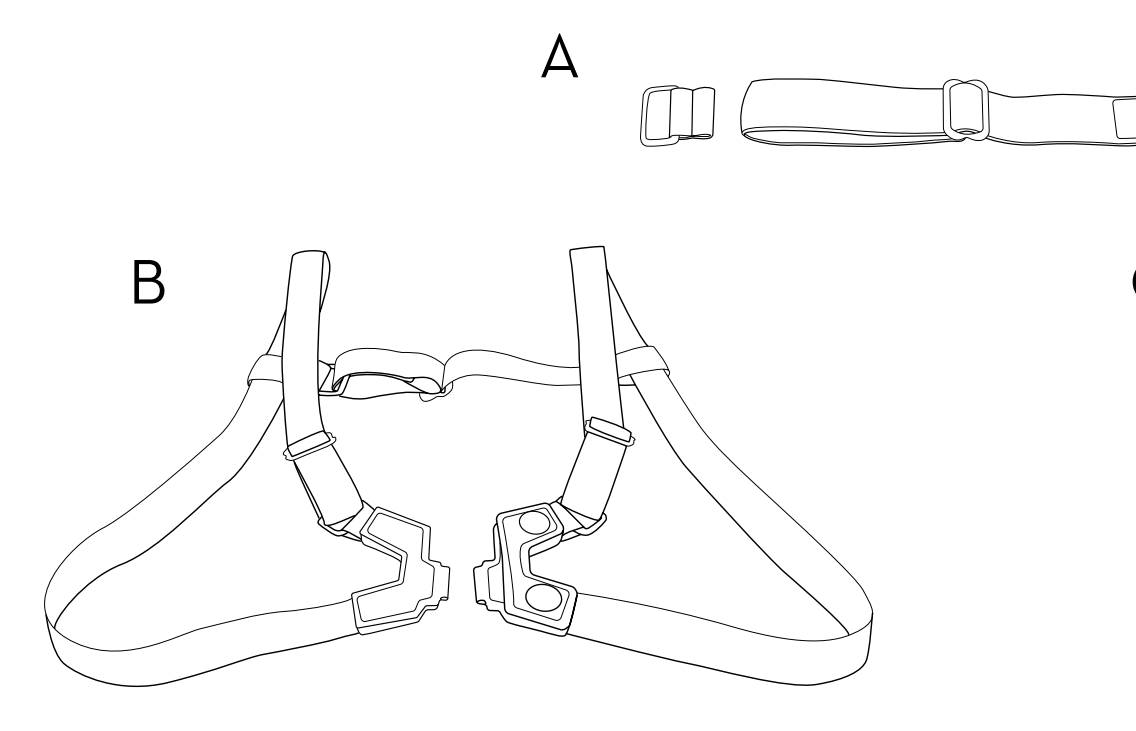

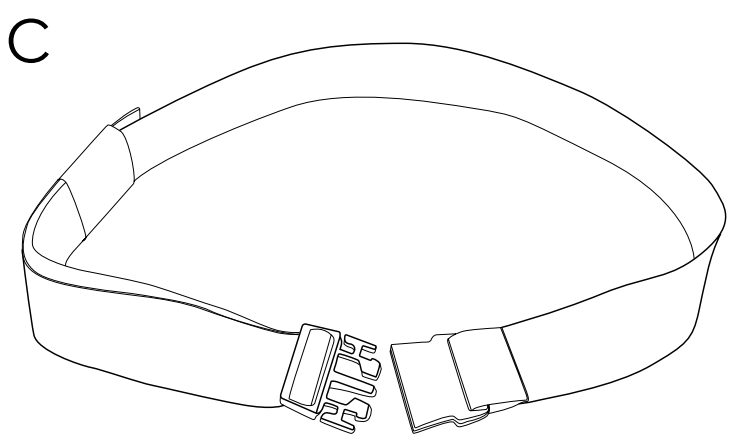

# GURTE

Für die Befestigung der Sensoren an den Probanden stehen eine Reihe verschiedener Gurte zur Auswahl.\*

\*Alle Gurte sind latexfrei.

A. Handgelenk- und Fußgelenkgurt

B. Brustgurt

C. Lendenwirbelgurt

Im Lieferumfang Ihres Mobility Lab-Systems sind entweder alle oder ein Teil der abgebildeten Sensoren enthalten. Wenn Sie ein Upgrade für Ihr System möchten, kontaktieren Sie uns unter 040 - 69 65 45-0 oder info@roelkepharma.de

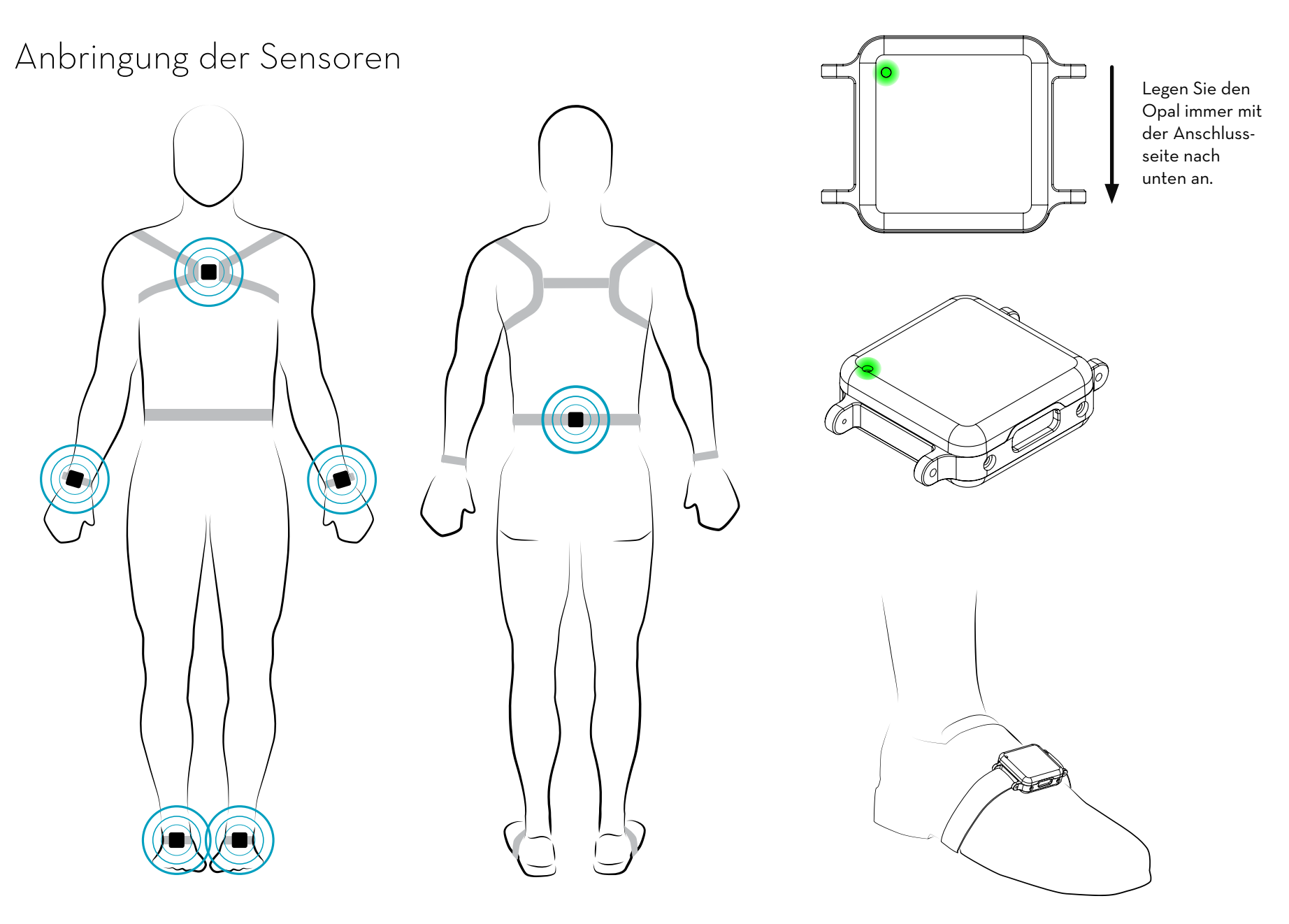

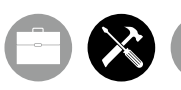

# EINRICHTUNG

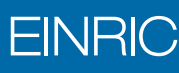

- 1. Mit dem im Lieferumfang enthaltenen USB-Kabel Typ B den Access Point an Ihren Computer anschließen.
- 2. Den externen Netzadapter an die Dockingstation anschließen und einstecken.
- 3. Mit dem im Lieferumfang enthaltenen Micro-USB-Kabel die Dockingstation an Ihren Computer anschließen.
- 4. Den/die Opal(e) in die Dockingstation einstecken.

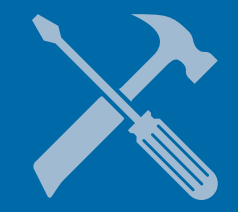

# 

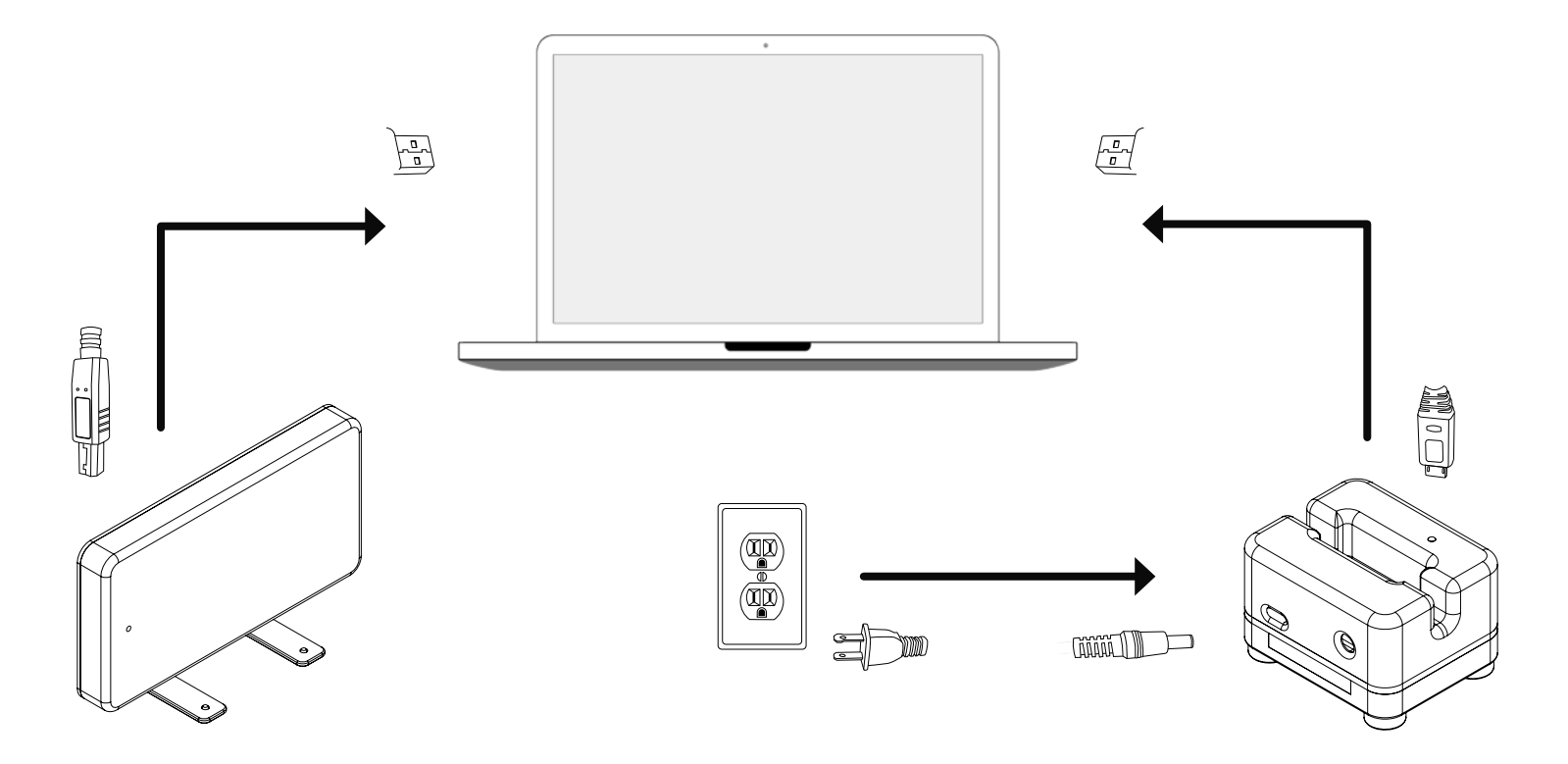

# EINRICHTUNG

# SOFTWARE INSTALLATION

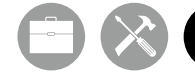

Anforderungen

Betriebssystem

RAM ⊿GB+

Prozessor

Speicherplatz 500 MB für die Installation. Für umfangreichen Speicherplatz werden 100 GB+ empfohlen.

# 

Windows 7 (64 Bit) oder höher.

(Internet Explorer 10 oder höher muss installiert sein.)

OSX Mountain Lion oder höher.

Intel Core i3 oder besser. Empfohlen wird Intel Core i5 oder i7.

## Installation

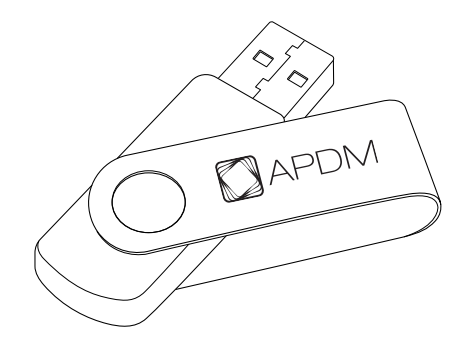

### Macintosh OSX

• Den im Lieferumfang enthaltenen USB-Stick in den Computer einstecken. Auf die Datei MobilityLab\_Mac64.dmg doppelklicken. Das Mobility Lab-Symbol zur Installation in den Anwendungsordner ziehen.

### Windows

• Den im Lieferumfang enthaltenen USB-Stick in den Computer einstecken. Auf die Installationsdatei doppelklicken. Das Installationsprogramm führt Sie durch den Installationsprozess.

# VERWENDUNG DERSOFTWARE

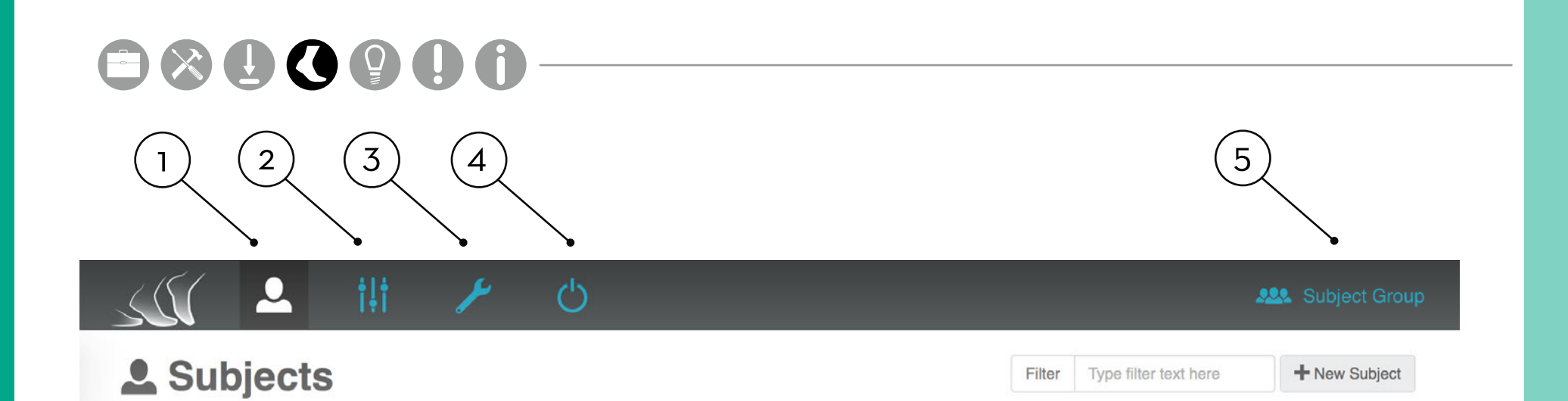

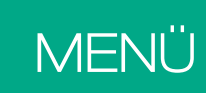

001

2. Optionen Die Registerkarte für Optionen führt alle Anzeigeoptionen in Ihrem Mobility Lab-System für eine ausgewählte Probandengruppe auf.

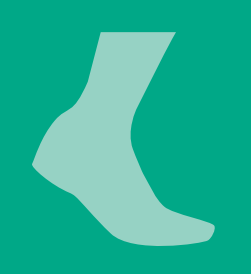

| ✓ Last nam | e First name | Date of birth | First visit | Last visit | # of visits |  |
|------------|--------------|---------------|-------------|------------|-------------|--|
| Last Nam   | e First Name | 1970-01-01    |             |            | 0           |  |
| Last Nam   | e First Name | 1970-01-01    |             |            | 0           |  |
| Last Nam   | e First Name | 1970-01-01    |             |            | 0           |  |

Die Registerkarte für Probanden führt alle Probanden in Ihrem Mobility Lab-System für eine ausgewählte Probandengruppe auf.

### 3. Hardware-Konfiguration

Die Registerkarte für Hardware-Konfiguration führt alle zugewiesenen Sensorpositionen am Körper auf.

### **4.** Sensoren ausschalten

Über die Schaltfläche zum Ausschalten der Sensoren werden alle Sensoren in der Dockingstation zur Speicherung ausgeschaltet.

### 5. Auswahl der Probandengruppe

Über das Dropdown-Menü "Subject Group" (Probandengruppe) können Sie eine bestimmte Probandengruppe auswählen, hinzufügen, löschen oder ihre Daten exportieren.

 $\sim$ 

| Filter | Type filter text here | + New Subject |
|--------|-----------------------|---------------|
|        |                       |               |

|            |           |            |               |             |            |             | _ |
|------------|-----------|------------|---------------|-------------|------------|-------------|---|
| Subject ID |           | First name | Date of birth | First visit | Last visit | # of visits |   |
| 001        | Last Name | First Name | 1970-01-01    |             | **         | 0           |   |
| 002        | Last Name | First Name | 1970-01-01    |             |            | 0           |   |
| 003        | Last Name | First Name | 1970-01-01    |             |            | 0           |   |

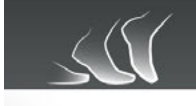

# ili Options

Me

Select met

Walk

# PROBANDEN

Die Registerkarte "Subjects" (Probanden) führt alle Probanden in Ihrem Mobility Lab-System für eine ausgewählte Probandengruppe auf.

Auf die Schaltfläche "New Subject" (Neuer Proband) am rechten oberen Bildschirmrand klicken. Die erforderlichen Felder ausfüllen und auf "Save" (Speichern) klicken.

### Einen Test ausführen

Auf den Probanden klicken, der getestet werden soll. Auf die Schaltfläche "New Test" (Neuer Test) am rechten oberen Bildschirmrand klicken.

### Eine Testseguenz abschließen

Auf den Probanden klicken, der getestet werden soll. Auf das rote "Glocken"-Symbol rechts von einer nicht abgeschlossenen Testsequenz klicken. Diese Option ist bis zu 24 Stunden nach Sequenzbeginn aktiv.

# **OPTIONEN**

Die Registerkarte "Options" (Optionen) führt alle Anzeigeoptionen in Ihrem Mobility Lab-System für eine ausgewählte Probandengruppe auf.

Messgrößengruppen Auf der Seite "Metric Groups" (Messgrößengruppen) können Sie auswählen, welche Messgrößen im Testergebnisbildschirm angezeigt werden sollen. Sie können auch benutzerdefinierte Messgrößengruppen für jeden Test hinzufügen.

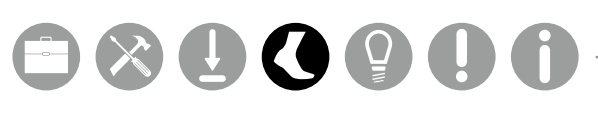

## i i

| Tests and Conditions |                                                                                                    | Test Sequence                                                       | es e                                                                | Subject Options                                              |  |
|----------------------|----------------------------------------------------------------------------------------------------|---------------------------------------------------------------------|---------------------------------------------------------------------|--------------------------------------------------------------|--|
| ric group: Default 🔻 | i Delete                                                                                             |                                                                     | +Add New metric gr                                                  | oup name                                                     |  |
| TUG 360 Degre        | e Turn SAW Sit to Stand                                                                              | Sway                                                                |                                                                     |                                                              |  |
|                      | LowerLimb                                                                                            | Upper Limb                                                          | Lumbar                                                              |                                                              |  |
| on                   | LOWEI LIIID                                                                                          | oppor Linno                                                         | Lumbar                                                              |                                                              |  |
| n                    | Cadence                                                                                              | Arm Swing Velocity                                                  | Corona                                                              | Range of Motion                                              |  |
| n                    | <ul> <li>Cadence</li> <li>Gait Cycle Duration</li> </ul>                                             | <ul> <li>Arm Swing Velocity</li> <li>Arm Range of Motion</li> </ul> | <ul> <li>Corona</li> <li>Sagittal</li> </ul>                        | I Range of Motion<br>Range of Motion                         |  |
| on                   | <ul> <li>Cadence</li> <li>Gait Cycle Duration</li> <li>Gait Speed</li> </ul>                         | <ul> <li>Arm Swing Velocity</li> <li>Arm Range of Motion</li> </ul> | <ul> <li>✓ Corona</li> <li>✓ Sagittal</li> <li>✓ Transve</li> </ul> | I Range of Motion<br>Range of Motion<br>prse Range of Motion |  |
| on                   | <ul> <li>Cadence</li> <li>Gait Cycle Duration</li> <li>Gait Speed</li> <li>Double Support</li> </ul> | <ul> <li>Arm Swing Velocity</li> <li>Arm Range of Motion</li> </ul> | <ul> <li>Corona</li> <li>Sagittal</li> <li>Transve</li> </ul>       | l Range of Motion<br>Range of Motion<br>erse Range of Motion |  |

### Tests und Bedingungen

Auf der Seite "Tests and Conditions" (Tests und Bedingungen) können Sie benutzerdefinierte Tests und Testbedingungen hinzufügen, bearbeiten und löschen\*.

Auf der Seite "Tests Sequences" (Testsequenzen) können Sie benutzerdefinierte Testsequenzen hinzufügen, bearbeiten und löschen.

Auf der Seite "Subject Options" (Probandenoptionen) können Sie auswählen, welche Felder in der Registerkarte "Subjects" (Probanden) angezeigt werden sollen.

|            |             | ٢     | Ċ            |          |                         |        |                    | 🤐 Subject Grou    |
|------------|-------------|-------|--------------|----------|-------------------------|--------|--------------------|-------------------|
| 🚨 Subj     | jects       |       |              |          |                         | Filter | Type filter text h | ere + New Subject |
|            |             |       | 0.0          |          |                         |        |                    |                   |
| Subject ID | ✓ Last name | Firs  | Sensor Setup |          |                         |        | Last visit         | # of visits       |
| 001        | Last Name   | First | Body Site    | Sensor I | Ds                      |        | -                  | 0                 |
| 002        | Last Name   | First | Trunk        | Left     | Right                   |        |                    | 0                 |
| 003        | Last Name   | First | Lumbar       | 1234     | 1235                    |        |                    | 0                 |
|            |             |       |              | 🛨 Adva   | inced                   |        |                    |                   |
|            |             |       |              |          | Apply New Configuration |        |                    |                   |
|            |             |       |              |          |                         |        |                    |                   |

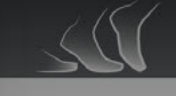

001 -

### No trials

# HARDWARE-KONFIGURATION

Die Registerkarte für Hardware-Konfiguration führt alle zugewiesenen Sensorpositionen am Körper auf.

### Body Site (Körperstelle)

Klicken Sie die Kästchen neben den Körperstellen an, an denen Sie Messungen vornehmen möchten.

### Sensor IDs

Für jede Körperstelle, an der Sie Messungen vornehmen möchten, müssen Sie die ID-Nummer des dort platzierten Opals angeben. Die Sensor-ID ist auf der Rückseite jedes Opals eingraviert.

### Advanced (Fortgeschrittene)

Klicken Sie hier für eine benutzerdefinierte Einrichtung von Sensorpositionen, Aufzeichnungsoptionen und Einstellungen der Fernbedienung.

Klicken Sie hier, wenn Sie die Auswahl der Konfigurationsoptionen beendet haben.

Die Einstellungen für Video, externe Synchronisierung und kontinuierliche Überwachung können im Dropdown-Menü "Tools" in der Menüleiste ausgewählt werden.

- (Weiter) klicken.

# 

| Single tests:  |                |       |   | Selected tests:  | əlete A Expo |
|----------------|----------------|-------|---|------------------|--------------|
| Valk           | 2-minute       | -     | + | X Walk, 2-minute |              |
| ŪG             | 3m Walkway     | -     | + |                  |              |
| 60 Degree Turn | 1x             | •     | + |                  |              |
| WA             | 7m Walkway     | *     | + |                  |              |
| Sit to Stand   | 5x             | -     | + |                  |              |
| Sway           | Eyes Closed, F | irm 👻 | + |                  |              |
| Toot coquenees |                |       |   |                  |              |

# EINEN TEST AUSFÜHREN

1. Auf den Probanden klicken, der getestet werden soll. Auf die Schaltfläche "New Test" (Neuer Test) am rechten oberen Bildschirmrand klicken und den/die gewünschten Test(s) auswählen.

2. Den/die Test(s) auswählen, den/die Sie ausführen möchten. Sie können mehrere Tests oder nur eine Testsequenz auswählen. Anschließend auf "Next"

- 3. Die benötigten Sensoren aus der Dockingstation nehmen und dem Probanden an den jeweiligen Körperstellen anlegen. Anschließend auf "Next" (Weiter) klicken.
- 4. Zur Ausführung des Tests die Anweisungen in den jeweiligen Dialogfeldern befolgen.
- 5. Bei Verwendung der Fernbedienung die Vorwärts-Taste drücken, um einen Test zu starten und zu stoppen.

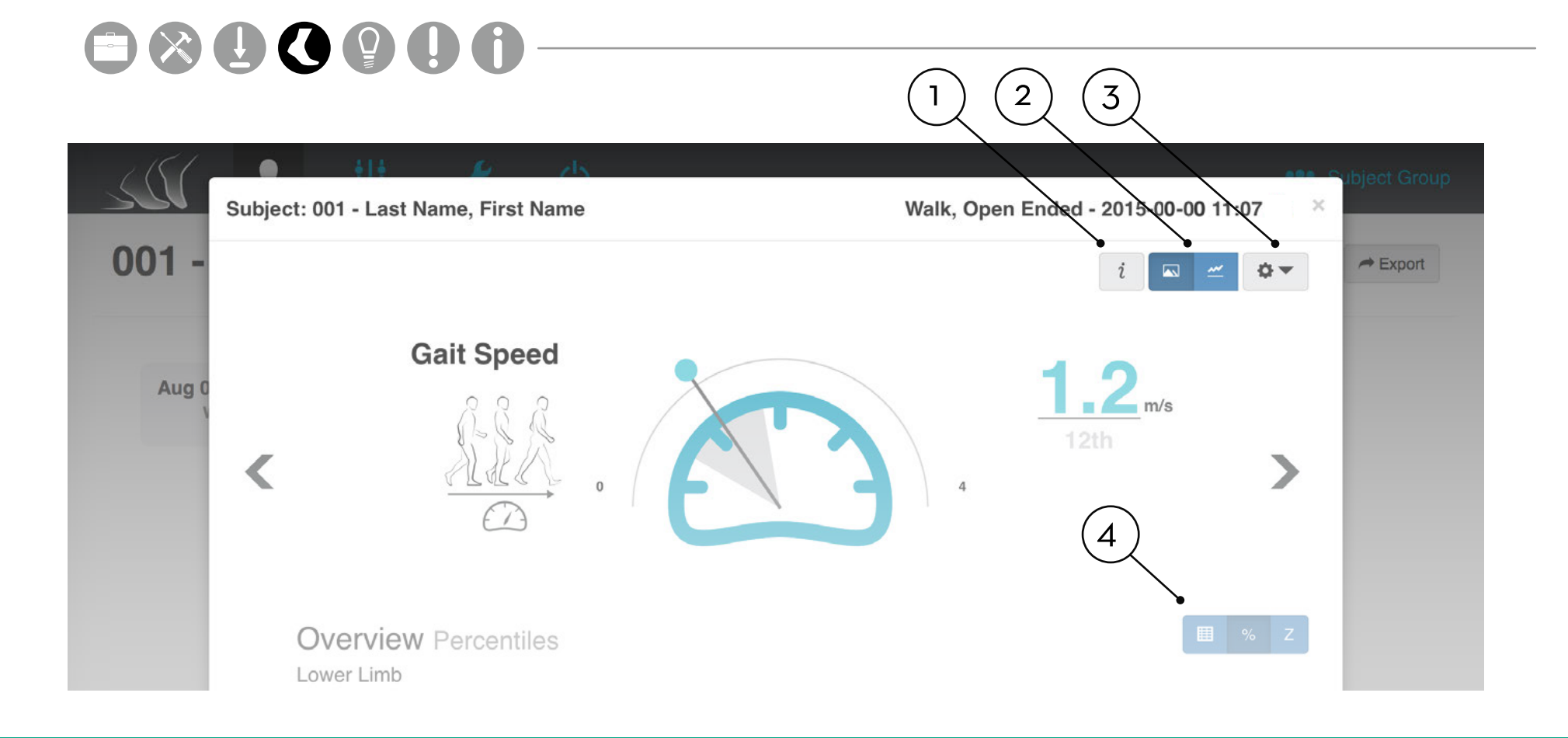

## Tests

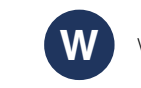

Mit dem Mobility Lab-System können verschiedene Tests ausgeführt werden. In der nachstehenden Tabelle ist beschrieben, was in den einzelnen Tests gemessen werden kann und wie viele Opal-Sensoren für die Ausführung der einzelnen Tests benötigt werden.

# **TESTERGEBNISFENSTER**

### 1. Informationsschaltfläche

Über die Informationsschaltfläche können Sie die Definitionen für jede Messung sowie Informationen über das Auslesen der Diagramme aufrufen.

### 2. Visualisierungsoptionen

Über die Visualisierungsoptionen können für einen ausgewählten Test Datendiagramme in verschiedenen Formaten angezeigt werden.

### **3.** Dropdown-Menü "Tools"

Über das Dropdown-Menü "Tools" können Sie angezeigte Messgrößen bearbeiten, auf die Druckansicht zugreifen, Versuchsdaten exportieren und hochladen\* und Tests löschen.

Über die Übersichtsoptionen kann die Datentabelle für einen ausgewählten Test in verschiedenen Formaten angezeigt werden.

Von externen Institutionen werden fortlaufend geltende Normen abgerufen. Weitere Informationen erhalten Sie von support.apdm.com.

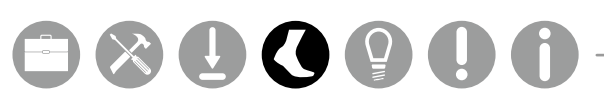

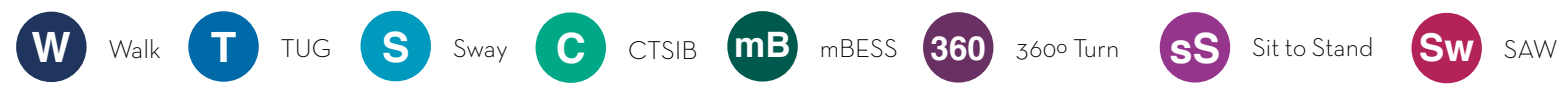

|     | Test-Messgrößen                                                                                 | Opals |
|-----|-------------------------------------------------------------------------------------------------|-------|
| W   | Ganzkörpergang (Beine, Arme und Rumpf), Asymmetrie, Variabilität und Drehen                     | 3+    |
| Ū   | Haltungsübergänge (Sitzen, Stehen und Drehen)                                                   | 3+    |
| S   | Haltungsschwankung                                                                              | 1+    |
| C   | Haltungsschwankung, visuelle Abhängigkeit, propriozeptive Abhängigkeit und vestibuläres Defizit | 1+    |
| mB  | Haltungsstabilität unter verschiedenen Bedingungen                                              | 1+    |
| 360 | Drehgeschwindigkeit, Drehzeit, Schrittzahl                                                      | 3+    |
| sS  | Rumpfauslenkung, Standzeit, Kadenz, Gesamtzeit                                                  | 3+    |
| Sw  | Ganzkörpergang (Beine, Arme und Rumpf), Asymmetrie, Variabilität, Drehen und Haltungsstabilität | 3+    |

Jeder Test mit Mobility Lab ist auf die Erfassung von Daten ausgelegt, die eine bessere Analyse bestimmter Mobilitäts- und Gleichgewichtsprobleme ermöglichen. Der nachstehenden Tabelle können Sie entnehmen, welche Tests für die Erfassung dieser Daten hilfreich sein können.

|     | PD | MS | СР | TBI | Schlag   | Sturzrisiko | Demenz   | Gleichgewichtsstörungen |
|-----|----|----|----|-----|----------|-------------|----------|-------------------------|
| W   | X  | X  | X  | X   | X        | $\times$    | X        | X                       |
| T   | X  | X  |    |     |          | $\times$    |          |                         |
| S   | X  | X  |    |     |          | $\times$    |          | X                       |
| С   | X  | X  |    | X   |          | $\times$    | $\times$ | X                       |
| mB  |    |    |    | X   |          |             |          | X                       |
| 360 | X  |    |    |     |          |             | X        | X                       |
| sS  | X  | X  |    |     | X        | $\times$    |          | X                       |
| Sw  | X  | X  |    | X   | $\times$ | $\times$    | X        |                         |

Unter

Jeder Test mit Mobility Lab ist darauf ausgelegt, Daten für bestimmte Messgrößen zu erfassen. In der nachstehenden Tabelle werden die bei jedem Test erfassten Messgrößen sowie die Anzahl an Opal-Sensoren aufgeführt, die zur Erfassung der Daten für die jeweilige Messgröße erforderlich sind.

| ntere Extremitäten              | 1 Opal-Sensor | 3 Opal-Sensoren | 6 Opal-Sensoren |
|---------------------------------|---------------|-----------------|-----------------|
| Kadenz                          |               | <b>W</b> Sw     | W Sw            |
| Gangzyklus-Dauer                |               | W Sw            | W Sw            |
| Ganggeschwindigkeit             |               | w Sw            | w sw            |
| Höhe bei mittlerer Schwungphase |               | W Sw            | w sw            |
| Beidbeiniger Bodenkontakt       |               | W Sw            | w sw            |
| Seitliche Schrittvariabilität   |               | w Sw            | w sw            |
| Kreisbewegung                   |               | W Sw            | w Sw            |
| Fußauftrittswinkel              |               | w Sw            | w sw            |
| Zehenablösungswinkel            |               | w Sw            | w sw            |
| Stand                           |               | W Sw            | W Sw            |
| Schrittdauer                    |               | W Sw            | w sw            |
| Schrittlänge                    |               | W Sw            | w sw            |
| Schwung                         |               | w sw            | w sw            |
| Toe-Out Angle                   |               | W Sw            | w sw            |

| Obere Extremitäten                 | 1 Opal-Sensor | 3 Opal-Sensoren | 6 Opal-Sensoren | Drehen                                   | 1 Opal-Sensor     | 3 Opal-Sensoren      | 6 Opal-Sensoren        |
|------------------------------------|---------------|-----------------|-----------------|------------------------------------------|-------------------|----------------------|------------------------|
| Maximale Geschwindigkeit           |               |                 | W Sw            | Winkel                                   | 360               | W T 360 Sw           | W T 360 Sw             |
| Bewegungsbereich                   |               |                 | W Sw            | Dauer                                    | 360               | W T 360 Sw           | W T 360 Sw             |
| Bowegungsboroich Dumpf             |               |                 |                 | Geschwindigkeit                          | 360               | W T 360 Sw           | W T 360 Sw             |
| Dewegungsbereich kumpi             |               |                 |                 | Schritte pro Drehung                     |                   | W Sw                 | W Sw                   |
| Koronal                            |               |                 | W Sw            |                                          |                   |                      |                        |
| Sagittal                           |               |                 | W Sw            | Haltungsschwankung                       |                   |                      |                        |
| Transversal                        |               |                 | W Sw            | 95 % Schwankungsfläche Ellipse           | S C mB            | S C mB Sw            | S C mB Sw              |
|                                    |               |                 |                 | Mittlere Schwankung                      | S C mB            | S C mB Sw            | S C mB Sw              |
| Bewegungsbereich Lendenwirbelsaule |               |                 |                 | Mittlere koronale Schwankung             | S C mB            | S C mB Sw            | S C mB Sw              |
| Koronal                            |               | w sw            | W Sw            | Mittlere sagittale Schwankung            | S C mB            | S C mB Sw            | S C mB Sw              |
| Sagittal                           |               | W Sw            | W Sw            |                                          |                   |                      |                        |
| Transversal                        |               | W Sw            | W Sw            | Antizipatorische Haltungsanpassung       |                   |                      |                        |
|                                    |               |                 |                 | Dauer                                    |                   | W Sw                 | W Sw                   |
| Sitz-Stand                         |               |                 |                 | Dauer des ersten Schritts                |                   | W Sw                 | W Sw                   |
| Dauer                              | sS            |                 |                 | Bewegungsbereich erster Schritt          |                   | W Sw                 | W Sw                   |
| Neigungswinkel                     |               |                 |                 | Max. sagittale Beschleunigung            |                   | W Sw                 | W Sw                   |
| Stand-Sitz                         |               |                 |                 | Max. koronaleBeschleunigung              |                   | W Sw                 | W Sw                   |
| Dauer                              | SS            | TSS             |                 | Mann Sie ein Ungrade für Ihr ADDM Samaar | Svatana na äaktaa | kontoktionen Sie was | unter 0 10 40 45 15 1  |
| Neigungswinkel                     |               |                 |                 | oder info@roelkepharma.de                | -system mochten,  | KONTAKTIEREN SIE UNS | unter 040 - 69 65 45-0 |

# 

IIPPS

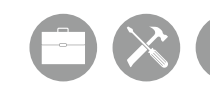

Lagerung

Meistens reicht es aus, die Sensoren einfach in die Dockingstation zu stecken, wenn sie nicht verwendet werden. In der Dockingstation stoppen die Sensoren die Aufzeichnung und Übertragung und die Akkus werden geladen. Lassen Sie die Sensoren nicht in einer Dockingstation, die nicht an das Stromnetz angeschlossen ist.

Reinigung

Die Sensorgurte lassen sich abnehmen und müssen separat mit milder Seife und Wasser gewaschen werden.

Die Probanden sollten Kleidung tragen, die ihre Bewegungsfähigkeit nicht maßgeblich einschränkt. Sie sollten Straßenschuhe tragen (d. h. keine Absätze oder Flip-Flops).

# 

Zum Transport und zur Lagerung ist es am besten, die Stromversorgung zu allen Systemkomponenten zu unterbrechen. Dazu stecken Sie die Sensoren in die Dockingstation und klicken auf die Schaltfläche "Power Off" (Strom aus) im Mobility Lab-Menü. Wenn die Sensoren das nächste Mal aus der Dockingstation geholt werden, schalten sie sich aus.

Reinigen Sie die Opal-Sensoren mit einen Reinigungsalkohol oder einem anderen Reinigungstuch. Verwenden Sie keinen Methylalkohol, da dieser im Laufe der Zeit zu einer Ermüdung des Kunststoffmaterials führt.

Die Sensoren und andere Systemkomponenten sollten nicht in Flüssigkeiten eingetaucht oder hohen Temperaturen ausgesetzt werden.

## Kleidung der Probanden

# FEHLERBEHEBUNG

Hochfahrmodus Firmware-Modus

APDM hilft Ihnen gerne bei allen Fragen weiter, die Sie zur Hardware, Software oder der Verwendung der Technologie für Ihre Anwendung haben.

> Bitte kontaktieren Sie uns unter: Web: www.roelke.de E-Mail: info@roelkepharma.de

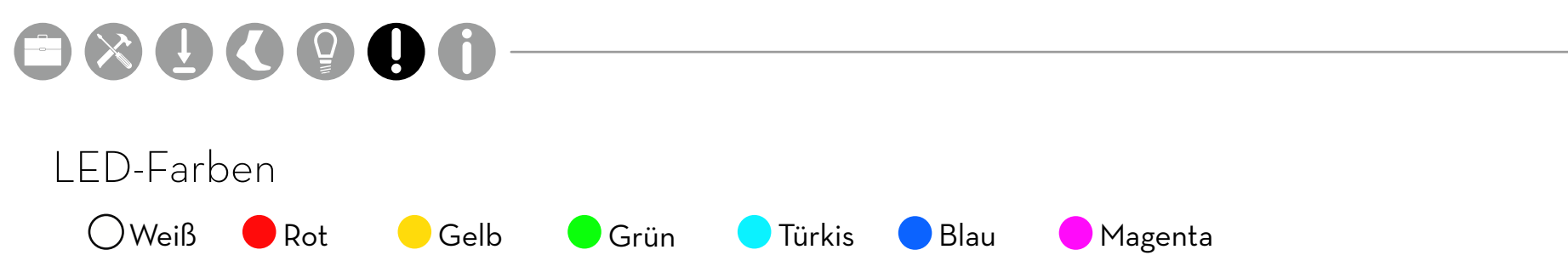

## LED-Muster und Fehlermeldungen

Die LED an Access Point und Sensoren zeigt wichtige Informationen über den Betriebszustand der Hardware an. In nachstehender Tabelle werden die jeweiligen LED-Blinkmuster für diese Zustände aufgeführt. Diese können bei der Behebung von Fehlern an der Hardware hilfreich sein.

| Status                                                |
|-------------------------------------------------------|
| Warten Hochfahren (5 Sek.) v1.0, Bootloader v1        |
| Warten Hochfahren (5 Sek.) v1.1, Bootloader v2        |
| Laden der Firmware fehlgeschlagen                     |
| Bootloader-Modus                                      |
| Dockingmodus (Vorladung - sehr niedriger Akkustand)   |
| Dockingmodus (Hauptladevorgang - niedriger Akkustand) |
| Dockingmodus (Erhaltungsladung - 80-100 % Ladung)     |
| Dockingmodus (vollständige Ladung)                    |
| Dockingmodus (Akkufehler)                             |
|                                                       |

| •   | Dockingmodus (Warten)                                         |
|-----|---------------------------------------------------------------|
|     | Dockingmodus (Fehler)                                         |
| 0   | Zurücksetzen                                                  |
| •   | Übergang in Standby oder Abschaltvorgang                      |
| •   | Haltemodus                                                    |
|     | Ausführungsmodus (Akkustand 4, voll)                          |
| ••• | Ausführungsmodus (Akkustand 3)                                |
| ••  | Ausführungsmodus (Akkustand 2)                                |
| •   | Ausführungsmodus (Akkustand 1, niedrig)                       |
|     | Ausführungsmodus (sehr niedriger Akkustand)                   |
|     | Ausführungsmodus (Uhr nicht gestellt, Akkustand 4, voll)      |
|     | Ausführungsmodus (Uhr nicht gestellt, Akkustand 3)            |
|     | Ausführungsmodus (Uhr nicht gestellt, Akkustand 2)            |
|     | Ausführungsmodus (Uhr nicht gestellt, Akkustand 1, niedrig)   |
|     | Ausführungsmodus (Uhr nicht gestellt, Akkustand sehr niedrig) |
|     | Ausführungsmodus (kein Sync-Lock, Akkustand 4, voll)          |
|     | Ausführungsmodus (kein Sync-Lock, Akkustand 3)                |
|     | Ausführungsmodus (kein Sync-Lock, Akkustand 2)                |
|     | Ausführungsmodus (kein Sync-Lock, Akkustand 1, niedrig)       |
|     | Ausführungsmodus (kein Sync-Lock, Akkustand sehr niedrig)     |

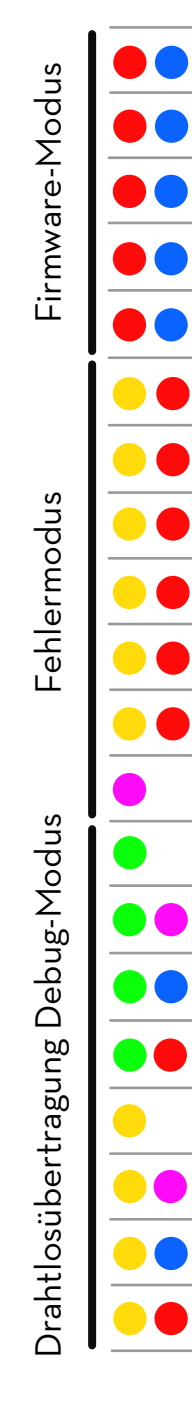

|   | Ausführungsmodus (Uhr nicht gestellt, kein Sync-Lock, Akkustand 4, voll)      |
|---|-------------------------------------------------------------------------------|
|   | Ausführungsmodus (Uhr nicht gestellt, kein Sync-Lock, Akkustand 3)            |
|   | Ausführungsmodus (Uhr nicht gestellt, kein Sync-Lock, Akkustand 2)            |
|   | Ausführungsmodus (Uhr nicht gestellt, kein Sync-Lock, Akkustand 1, niedrig)   |
|   | Ausführungsmodus (Uhr nicht gestellt, kein Sync-Lock, Akkustand sehr niedrig) |
|   | Fehlermodus (Standard)                                                        |
|   | Fehlermodus (Konfiguration)                                                   |
|   | Fehlermodus (System)                                                          |
|   | Fehlermodus (Datenpuffer)                                                     |
|   | Fehlermodus (SD-Puffer)                                                       |
|   | Fehlermodus (SD I/O)                                                          |
|   | Karte ist voll                                                                |
|   | Normal                                                                        |
|   | CPU-limitiert                                                                 |
| ) | Schlechte Sync                                                                |
|   | CPU-limitiert, schlechte Sync                                                 |
|   | Verpasste Sync > 0                                                            |
| ) | Verpasste Sync > 0, CPU-limitiert                                             |
|   | Verpasste Sync > 0, schlechte Sync                                            |
|   | Verpasste Sync > 0, CPU-limitiert, schlechte Sync                             |

# INFORMATIONEN

Mate Gew

\_\_\_\_\_

Akku

Funk

\_\_\_\_\_

Freq

Date

Later

Reicł

Date

Sync

Ausführliche Informationen über die Sensoren finden Sie unter www.roelke.de

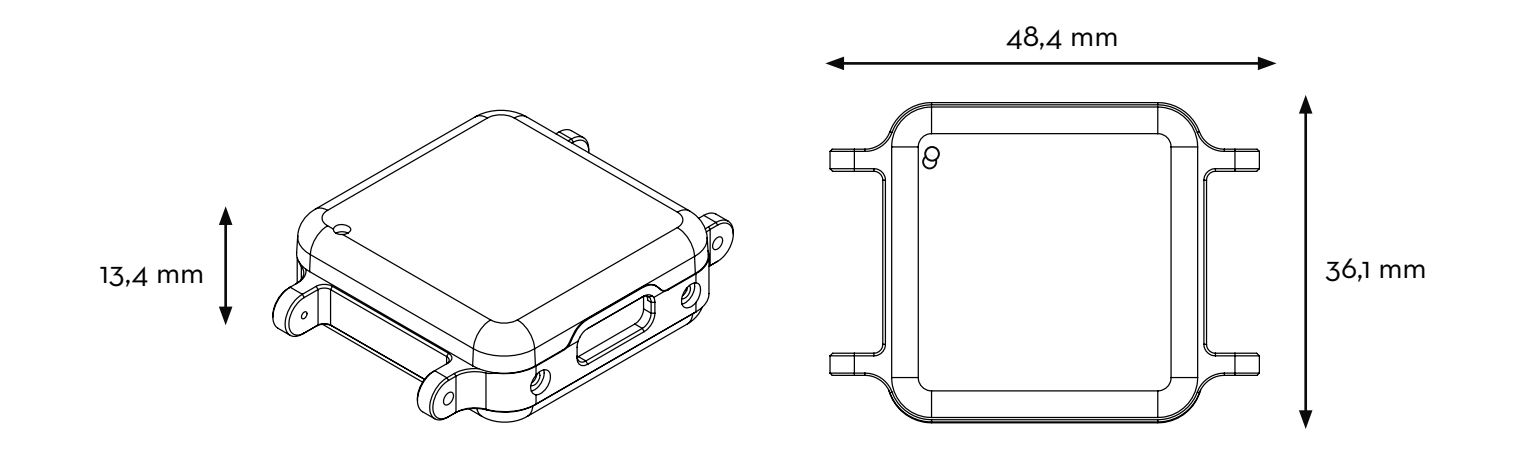

| erial         | 6061 eloxiertes Aluminium, ABS-Kunststoff                                          |
|---------------|------------------------------------------------------------------------------------|
| vicht         | < 22 Gramm (mit Akku)                                                              |
| ulaufzeit     | Drahtlosübertragung (8 h), Synchrone Erfassung (12 h), Asynchrone Erfassung (16 h) |
| kübertragung  | Nordic Semiconductor nRFL01+ Funk, extrem niedriger Stromverbrauch                 |
| quenzband     | 2,40 - 2,48 GHz ISM-Band, einstellbar                                              |
| enrate        | 2 Mbps On-Air-Datenrate                                                            |
| nz            | 300 ms (typisch) mit Datenpuffer, 30 ms (typisch) ohne Datenpuffer                 |
| hweite        | 30 m Sichtkontakt, 10 m im Innenbereich                                            |
| enpuffer      | 8 GB (~720 Stunden)                                                                |
| chronisierung | ≤_1 ms Differenz, bis zu 24 Opale                                                  |
|               |                                                                                    |

## KONTAKT:

Rölke Pharma GmbH

Maienweg 130 22297 Hamburg

Web: www.roelke.de E-Mail: info@roelkepharma.de Telefon: 040 - 69 65 45-0